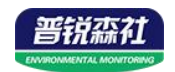

# PM303系列 数码管压力传感器 (485型)

Ver 2.0

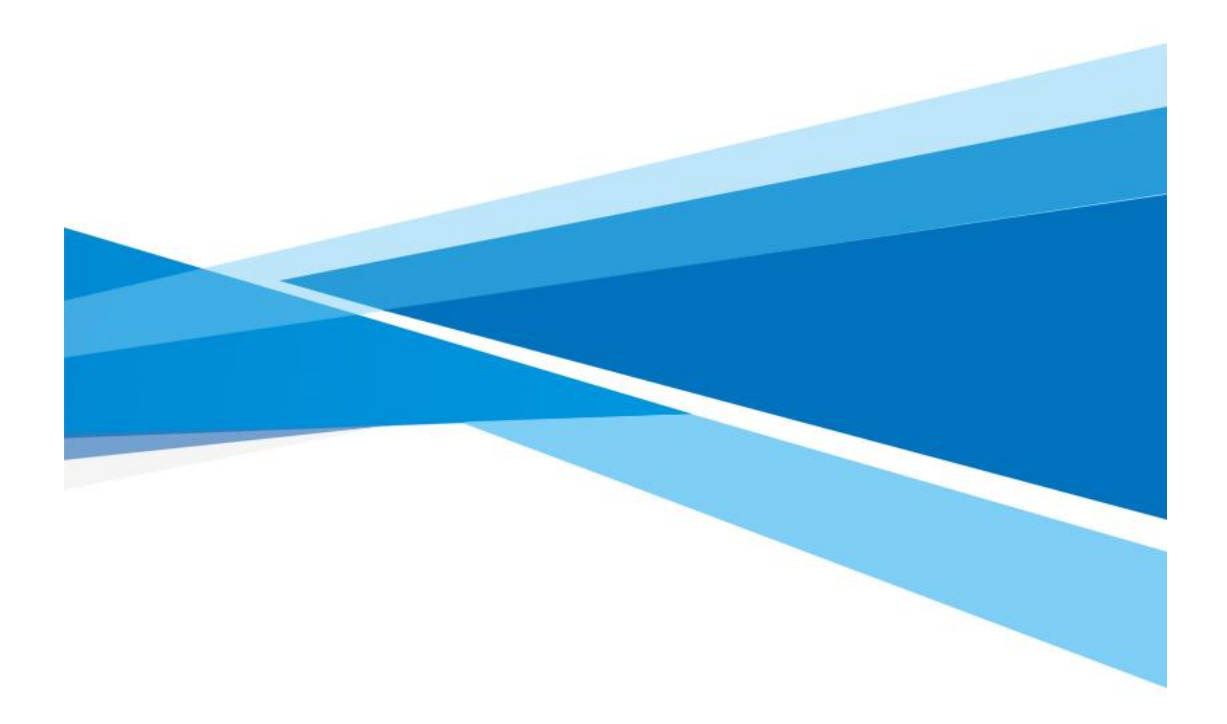

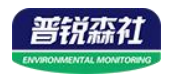

# 目录

| 第 | 1 章 产品简介        | 3 |
|---|-----------------|---|
|   | 1.1 产品概述        | 3 |
|   | 1.2 产品特点        | 3 |
|   | 1.3 主要参数        | 3 |
|   | 1.4 系统框架图       | 4 |
|   | 1.5 产品选型        | 5 |
|   | 1.6 产品外观        | 5 |
| 第 | 2 章 硬件连接        | 6 |
|   | 2.1 设备安装前检查     | 6 |
|   | 2.2 接口说明        | 6 |
|   | 2.2.1 传感器接线     | 6 |
| 第 | 3 章 配置软件安装及使用   | 6 |
|   | 3.1 传感器接入电脑     | 6 |
|   | 3.2 传感器监控软件的使用  | 7 |
| 第 | 4 章 通信协议        | 8 |
|   | 4.1 通讯基本参数      | 8 |
|   | 4.2 数据帧格式定义     | 8 |
|   | 4.3 寄存器地址       | 8 |
|   | 4.4 通讯协议示例以及解释  | 9 |
| 第 | 5章 界面显示及参数设置说明1 | 0 |
| 第 | 6章 常见问题及解决方法1   | 2 |

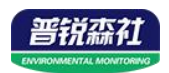

# 第1章产品简介

#### 1.1 产品概述

SN-3000-PM303 系列数显压力传感器采用带不锈钢隔膜硅压阻式传感器、采用激光调 阻工艺进行了宽温度范围的零点和温度性能补偿并经过了元器件、半成品及成品的严格测试 及老化筛选。产品采用进口高精度气压源或油压源进行多点校准,精准度及稳定性高。产品 外壳采用不锈钢外壳隔离防腐,适于测量与接触部分材质相兼容的气体或液体等介质压力, 可用来测量表压、负压和绝压。产品采用赫斯曼接口输出,方便现场出线。

产品采用 485 通信接口标准 ModBus-RTU 通信协议通信距离最远 2000 米,可无缝接入 现场 PLC、组态软件、组态屏、工业控制器。亦可接入我司配套的网络型集中器,监控主 机将数据上传至我司免费的监控云平台,通过浏览器或手机 APP 便可查看实时数据、历史 数据、报警记录等。设备带有按键及 4 位高亮数码管,可现场实时显示压力数值并且可通过 按键修改地址、波特率等数值方便使用。

产品可广泛应用于恒压供水、石油、化工、冶金、 电力、水文等工业过程现场的压力 测量和控制。

## 1.2 产品特点

- 量程覆盖范围宽, -0.1~100MPa 可选;
- 全不锈钢结构,防护等级 IP54;
- 宽电压供电 10~30V 宽压供电;
- 反极性保护和瞬间过电流过电压保护,符合 EMI 防护要求;
- 压力过压保护、瞬间可耐 2.5 倍过压;
- 温度自动补偿,温飘自动修正;
- 485 通信接口标准 ModBus-RTU 通信协议;
- 压力数值现场实时显示;

#### 1.3 主要参数

| 供电电压(默认) | 10~30V DC          |
|----------|--------------------|
| 最大功耗     | 0.1W               |
| 松山拉口     | RS485              |
|          | 标准 ModBus-RTU 通信协议 |
| 测量范围     | -0.1~100MPa(可选)    |
|          | 0.2%FS             |
| 测重有度     | 0.5%FS(默认)         |
| 过载能力     | ≤1.5 倍(持续)         |

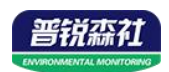

|         | ≤2.5 倍(瞬间)    |
|---------|---------------|
| 温度漂移    | 0.03%FS/°C    |
| 人氏泪虎    | -40~75°C      |
| 介质温度    | -40~150℃(高温型) |
| 变送器元件耐温 | -40°C~+80°C   |
| 测量介质    | 对不锈钢无腐蚀的气体或液体 |

# 1.4 系统框架图

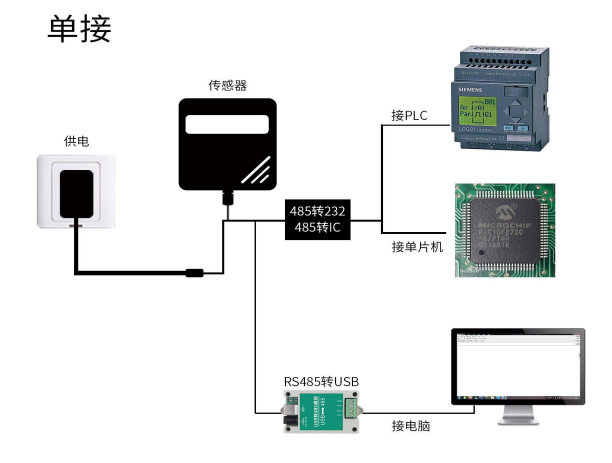

本产品也可以多个传感器组合在一条 485 总线使用,理论上一条总线可以接 254 个 485 传感器,另一端接入带有 485 接口的 PLC、通过 485 接口芯片 连接单片机,或者使用 USB 转 485 即可与电脑连接,使用我公司提供的传感器配置工具进行配置和测试(在使用该配置软件时只能接一台设备)。

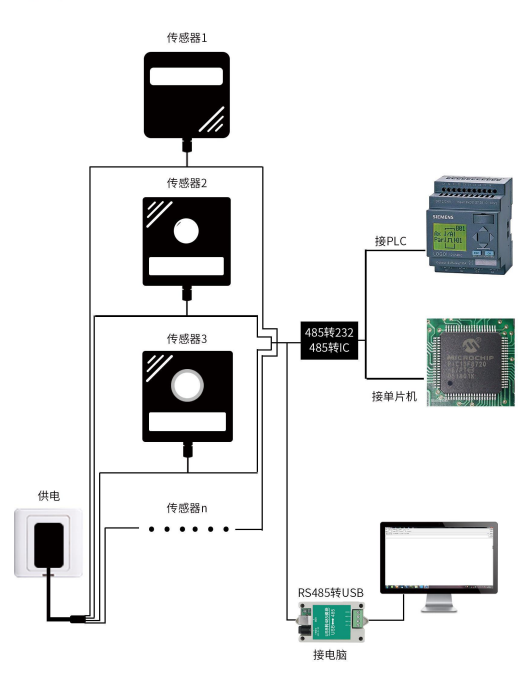

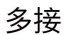

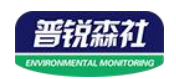

# 1.5 产品选型

| 代码                     | 量程         | 代码   | 量程           | 代码 | 量程       | 代码 | 量程             |
|------------------------|------------|------|--------------|----|----------|----|----------------|
| 01                     | 0-10kPa    | 02   | 0-100kPa     | 03 | 0-0.6MPa | 04 | 0-1MPa         |
| 05                     | 0-2.5MPa   | 06   | 0-10MPa      | 07 | 0-40MPa  | 08 | 0-60MPa        |
| 09                     | -100-0kPa  | 10   | -0.1MPa-1MPa | 11 | 0-1.6MPa | 12 | -0.1MPa-0.1MPa |
| 13                     |            | 14   |              | 15 |          | 16 |                |
| 17                     |            | 18   |              | 19 |          | 20 |                |
| 21                     |            | 22   |              | 23 |          | 99 | 定制量程           |
| 备注 1: 无标注代表表压,绝压需单独备注; |            |      |              |    |          |    |                |
| <br>                   | • 量程 5kPa↓ | 「下只能 | 测量干燥气体.      |    |          |    |                |

## 压力量程代号

备注 2: 量程 5kPa 以下只能测量干燥气体;

备注3:量程≧60MPa,螺纹只可选择 M20\*1.5

| SN-3000- |        |        |      |     |  |                       | 公司代号          |
|----------|--------|--------|------|-----|--|-----------------------|---------------|
|          | PM303- |        |      |     |  |                       | 一体式数码管显示压力传感器 |
|          |        | 01~99- |      |     |  | 量程代号                  |               |
|          |        |        | N01- |     |  | 485 通讯(ModBus-RTU 协议) |               |
|          |        |        | M20- |     |  | M20*1.5 标准螺纹          |               |
|          |        |        |      | JH- |  |                       | 赫斯曼出线         |
|          |        |        |      |     |  | A05                   | 0.5 级精度(默认)   |
|          |        |        |      |     |  | A02                   | 0.2 级精度       |

1.6 产品外观

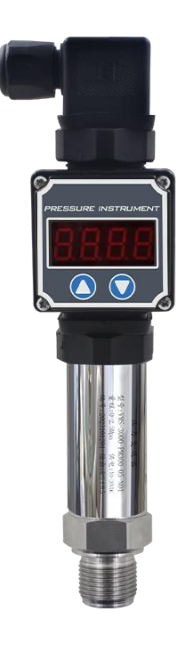

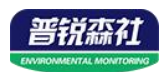

# 第2章硬件连接

## 2.1 设备安装前检查

设备发货清单:

- ■设备1台
- ■合格证、保修卡等
- ■12V/2A 防水电源1台(选配)

■USB 转 485(选配)

## 2.2 接口说明

宽电压电源输入 10~30V 均可。485 信号线接线时注意 A/B 两条线不能接反,总线上多 台设备间地址不能冲突。

#### 2.2.1 传感器接线

|    | 端子序号     | 说明             |
|----|----------|----------------|
| 电源 | 1        | 电源正(10~30V DC) |
|    | <u> </u> | 电源负            |
| 通信 | 2        | 485-A          |
|    | 3        | 485-B          |

# 第3章配置软件安装及使用

我司提供配套的"传感器监控软件",可以方便的使用电脑读取传感器的参数,同时灵活的修改传感器的设备 ID 和地址。

注意,使用软件自动获取时需要保证 485 总线上只有一个传感器。

## 3.1 传感器接入电脑

将传感器通过 USB 转 485 正确的连接电脑并提供供电后,可以在电脑中 看到正确的 COM 口("我的电脑— 属性—设备管理器—端口"里面查看 COM 端口)。

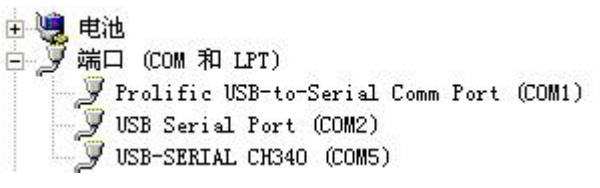

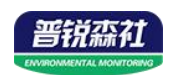

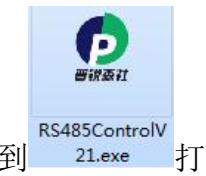

打开资料包,选择"调试软件"---"485参数配置软件",找到 <sup>21.exe</sup>打 开即可。

如果在设备管理器中没有发现 COM 口,则意味您没有安装 USB 转 485 驱动(资料包中有)或者没有正确安装驱动,请联系技术人员取得帮助。

## 3.2 传感器监控软件的使用

 ①、配置界面如图所示,首先根据 3.1 章节的方法获取到串口号并选择正确的 串口。

②、点击软件的测试波特率,软件会测试出当前设备的波特率以及地址,默认波 特率为 4800bit/s,默认地址为 0x01。

③、根据使用需要修改地址以及波特率,同时可查询设备的当前功能状态。

④、如果测试不成功,请重新检查设备接线及485驱动安装情况。

| 185受送諸配直软件V2.1  |                |         |
|-----------------|----------------|---------|
| 请选择串口号: COM4 🗾  | 测试波特率          |         |
| 设备地址: 1         | 查询             | -<br>设置 |
| 设备波特率: 4800     | 查询             | 设置      |
| 温度值:            | 查询             |         |
| 湿度值:            | 查询             |         |
| 水浸状态:           | 查询             |         |
| 断电状态:           | 查询             |         |
|                 |                | 令数设定    |
| CO              |                |         |
| 遥信输出延时 设备地址:1 波 | 发转率:4800       | 设置      |
| 遥信常开常闭设量        |                | 设置      |
| 湿度上的            | 確守             | 设置      |
| 湿度下的            | WILL           | 设置      |
| 温度上限:           | 查询             | 设置      |
| 温度下限:           |                | 设置      |
| 湿度回差:           | 查询             | 设置      |
| 温度回差:           | 查询             | 设置      |
| 湿度偏差:           | 查询             | 设置      |
| 温度偏差:           | 查询             | 设置      |
|                 | 波晶控制模式设备       | <u></u> |
| 液晶控制 視式:        | AXHIII (PIKIC) |         |

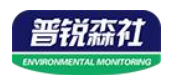

# 第4章通信协议

## 4.1 通讯基本参数

| 编码    | 8 位二进制                                            |  |  |  |  |
|-------|---------------------------------------------------|--|--|--|--|
| 数据位   | 8 位                                               |  |  |  |  |
| 奇偶校验位 | 无                                                 |  |  |  |  |
| 停止位   | 1 位                                               |  |  |  |  |
| 错误校验  | CRC(冗余循环码)                                        |  |  |  |  |
| 波特率   | 2400bit/s、4800bit/s、9600 bit/s 可设,出厂默认为 4800bit/s |  |  |  |  |

## 4.2 数据帧格式定义

采用 Modbus-RTU 通讯规约,格式如下:

初始结构 ≥4 字节的时间

地址码 =1 字节

功能码 =1 字节

数据区 =N 字节

错误校验 = 16 位 CRC 码

结束结构 ≥4 字节的时间

地址码:为传感器的地址,在通讯网络中是唯一的(出厂默认 0x01)。

功能码: 主机所发指令功能指示,本传感器只用到功能码 0x03(读取寄存器数据)。

数据区:数据区是具体通讯数据,注意 16bits 数据高字节在前!

CRC 码:二字节的校验码。

主机问询帧结构:

| 地址码  | 功能码  | 寄存器起始地址 | 寄存器长度 | 校验码低位 | 校验码高位 |
|------|------|---------|-------|-------|-------|
| 1 字节 | 1 字节 | 2 字节    | 2 字节  | 1 字节  | 1 字节  |

从机应答帧结构:

| 地址码  | 功能码 | 有效字节数 | 数据一区 | 第二数据区 | 第N数据区 | 校验码  |
|------|-----|-------|------|-------|-------|------|
| 1 字节 | 1字节 | 1 字节  | 2 字节 | 2 字节  | 2 字节  | 2 字节 |

## 4.3 寄存器地址

| 寄存器地址 | PLC或组态地址 | 内容 | 说明         | 操作  |
|-------|----------|----|------------|-----|
| 0000H | 40001    | 地址 | 1~254 默认:1 | 读/写 |

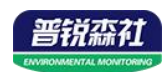

| 0001H | 40002 | 波特率     | 0代表2400<br>1代表4800(默认)<br>2代表9600<br>3代表19200<br>4代表38400<br>5代表57600<br>6代表115200<br>7代表1200                                          | 读/写 |
|-------|-------|---------|----------------------------------------------------------------------------------------------------|-----|
| 0002H | 40003 | 单位类型    | 0代表MPa<br>1代表kPa(默认)<br>2代表Pa<br>3代表Bar<br>4代表Mbar<br>5代表kg/cm <sup>2</sup><br>6代表psi<br>7代表mh <sub>2</sub> o<br>8代表mmh <sub>2</sub> o | 读/写 |
| 0003H | 40004 | 小数位数    | 0~3对应0~3位小数<br>(默认0)                                                                                                    | 读/写 |
| 0004H | 40005 | 压力值     | 范围: -32768-32767                                                                                                    | 只读  |
| 0005H | 40006 | 传感器量程零点 | 范围: -32768-32767                                                                                                    | 读/写 |
| 0006H | 40007 | 传感器量程满点 | 范围: -32768-32767                                                                                                    | 读/写 |
| 000CH | 40013 | 零点偏移值   | 范围: -32768-32767<br>(默认0)                                                                                                    | 读/写 |

# 4.4 通讯协议示例以及解释

## 4.4.1 举例:读取设备地址 0x01 的实时值

问询帧(16进制):

| 地址码  | 功能码  | 起始地址      | 数据长度      | 校验码低位 | 校验码高位 |  |
|------|------|-----------|-----------|-------|-------|--|
| 0x01 | 0x03 | 0x00 0x04 | 0x00 0x01 | 0xC5  | 0xCB  |  |

应答帧(16进制): (例如单位是 kPa,小数点位数是 1)

| 4.4 | 地址码 | 功能码 | 返回有效字 | 实时值(扩 | 校验码低 | 校验码高位 |
|-----|-----|-----|-------|-------|------|-------|
| JTF |     |     | 节数    | 大10倍) | 位    |       |

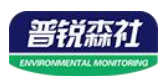

| 0x01 0x03 0x02 | 0x00 0x63 | 0xF8 | 0x6D |
|----------------|-----------|------|------|
|----------------|-----------|------|------|

实时值: 0063 H(十六进制)= 99 => 压力值 9.9kPa

#### 4.4.2 设置设备地址 0x01 的偏移值

问询帧(16进制):

| 地址码  | 功能码  | 起始地址      | 修改数值      | 校验码低位 | 校验码高位 |  |
|------|------|-----------|-----------|-------|-------|--|
| 0x01 | 0x06 | 0x00 0x0C | 0x00 0x64 | 0x48  | 0x22  |  |

应答帧(16进制): (例如写入偏移值100)

| 地址码  | 功能码  | 起始地址      | 修改数值      | 校验码低<br>位 | 校验码高位 |  |
|------|------|-----------|-----------|-----------|-------|--|
| 0x01 | 0x06 | 0x00 0x0C | 0x00 0x64 | 0x17      | 0xF5  |  |

偏移值: 0064 H (十六进制)=> 偏移值 = 100

# 第5章界面显示及参数设置说明

设备菜单有 8 项内容:单位显示、小数点位显示数、零点量程查看、满点量程查看、校 准值设置、密码设置、地址查看、波特率查看

| 数码管显示 | 界面说明  | 按键操作说明                                              |
|-------|-------|-----------------------------------------------------|
| 1U    | 单位显示  | 同按"∧""∨"键,界面闪烁,进入小数点位数设置界面。                         |
|       |       | 0~8分别代表MPa、kPa、Pa、Bar、Mbar、kg/cm <sup>2</sup> 、psi、 |
|       |       | mh <sub>2</sub> o、mmh <sub>2</sub> o,只读。            |
| 2dp   | 小数点位显 | 同按"∧""∨"键,界面闪烁,进入小数点位数设置界面。                         |
|       | 示数    | 0~3 分别代表 0~3 位小数,只读。                                |
| 3L    | 零点量程查 | 同按"∧""∨"键,界面闪烁,进入零点量程设置界面,显                         |
|       | 看     | 示范围为-999~9999,根据实际量程设置,只读。                          |
| 4H    | 满点量程查 | 同按"∧""∨"键,界面闪烁,进入满点量程设置界面,显                         |
|       | 看     | 示范围为-999~9999,根据实际量程设置,只读。                          |
| 5.Adj | 校准值设置 | 同按"∧""∨"键,界面闪烁,进入校准值设置界面。"∧"                        |
|       |       | 增加,"∨"减小,范围为-999~9999,默认值为0。                        |
| 6.Cod | 密码设置  | 同按"∧""∨"键,界面闪烁,进入密码值设置界面。"∧"                        |
|       |       | 增加,"∨"减小,范围为 0~999,默认值为 123。                        |
| 7.Add | 地址查看  | 同按"∧""∨"键,界面闪烁,进入地址值设置界面。1~254                      |
|       |       | 分别代表 1~254 地址,默认值为 1,只读。                            |
| 8.BAU | 波特率查看 | ┃ 同按"∧""∨"键,界面闪烁,进入波特率设置界面。"∧"                      |

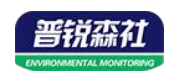

|  | 增加,    | "∨"   | 减小,  | 范围为 2400、 | 4800、  | 9600、          | 1920,  | 3840   |
|--|--------|-------|------|-----------|--------|----------------|--------|--------|
|  | 5760、1 | 152 分 | 别代表  | 波特率为 2400 | 0、4800 | <b>.</b> 9600、 | 19200、 | 38400、 |
|  | 57600、 | 11520 | 0,默i | 人值为 4800, | 只读。    |                |        |        |

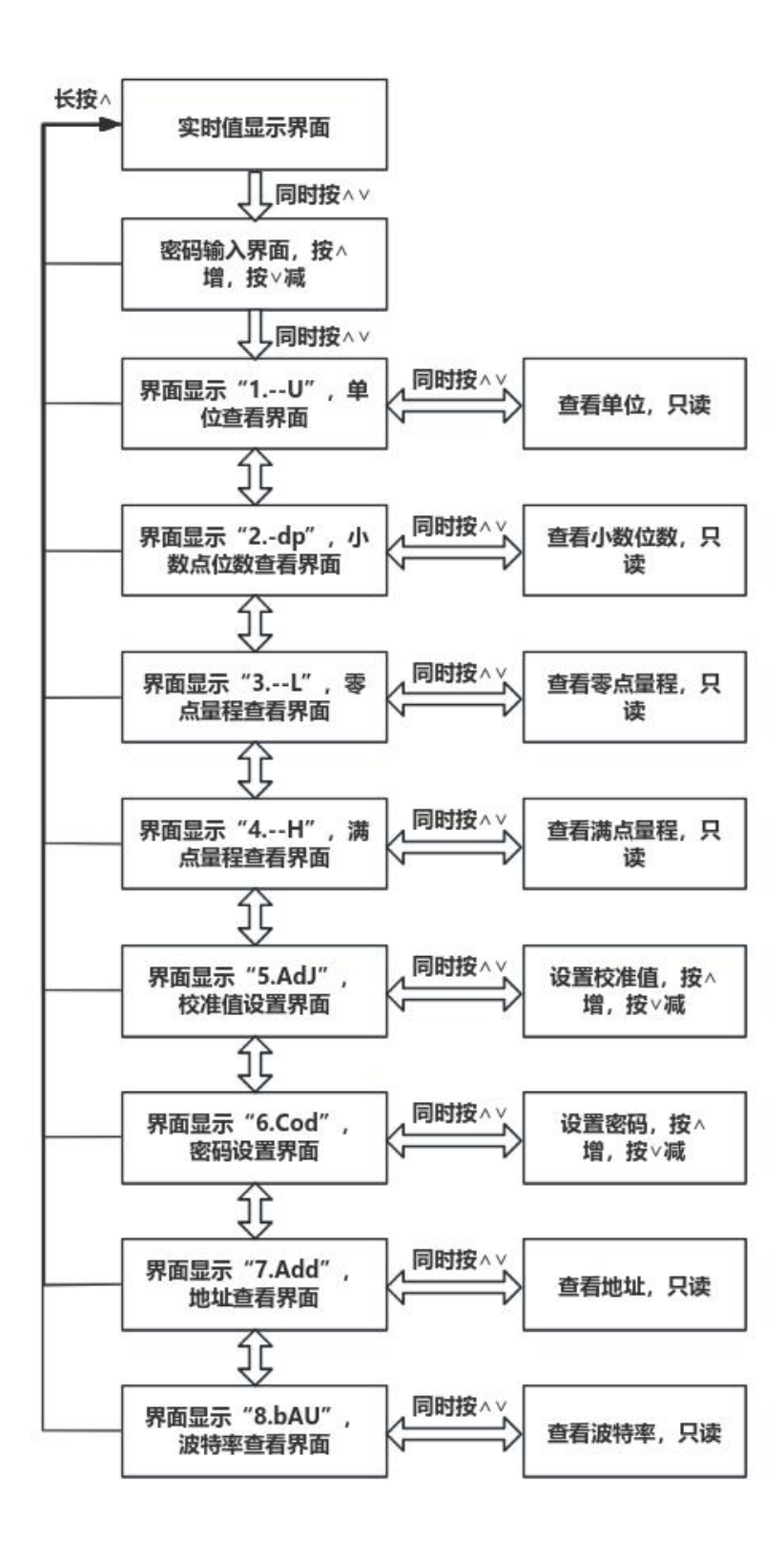

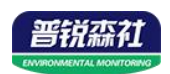

# 第6章 常见问题及解决方法

可能的原因:

1)电脑有多个 COM 口,选择的口不正确。

2)设备地址错误,或者存在地址重复的设备(出厂默认全部为1)。

3)波特率,校验方式,数据位,停止位错误。

4)主机轮询间隔和等待应答时间太短, 需要都设置在 200ms 以上。

5)485 总线有断开,或者 A、B 线接反。

6)设备数量过多或布线太长,应就近供电,加485增强器,同时增加120Ω终端电阻。

7)USB 转 485 驱动未安装或者损坏。

8)设备损坏。